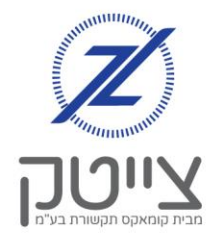

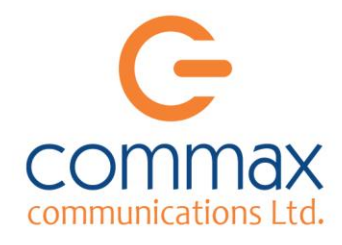

# התקנה והתחברות לאפליקציית צייטק

במדריך זה נלמד כיצד להתקין ולהתחבר לאפליקציית צייטק, ובכך לשלוט על מערכת הצייטק דרך הסמארט-פון.

> בחלק הראשון של המדריך נלמד כיצד להתקין את האפליקציה. בחלק השני של המדריך נלמד כיצד להגדיר את פרטי המשתמש שלנו באפליקציה.

> > אפליקציית צייטק נתמכת בכל חנויות האפליקציות הכשרות. לצורך ההתקנה נעבור למדריך בעמוד הרלוונטי, כדלהלן:

| 2 |
|---|
| 4 |
| 3 |
| 3 |
| 3 |
|   |

לאחר ההתקנה, נלמד איך להתחבר לאפליקציה. לצורך כך נעבור לעמוד 4 במדריך זה.

בעמוד 8 של מדריך זה, נוכל ללמוד כיצד לשנות הגדרות משתמשים באפליקציה.

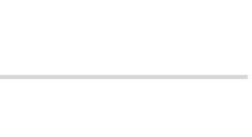

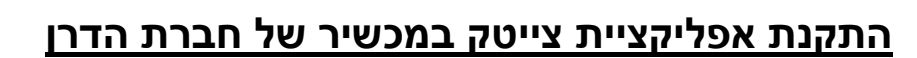

- נכנס לחנות האפליקציות "מרכז אפליקציות"
- 2 בשורת החיפוש נרשום "צייטק" בתוצאות החיפוש נראה שאפליקציית צייטק קיימת בחנות האפליקציות. נלחץ עליה.
  - נלחץ על כפתור "התקנה". המכשיר יוריד את האפליקציה מהחנות ויתקין אותה.

. כעת האפליקציה מותקנת במכשיר.

. לצורך התחברות לאפליקציה, נעבור לעמוד 7 במדריך זה.

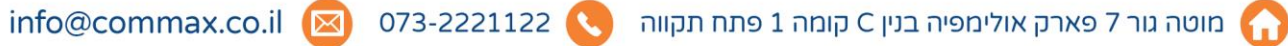

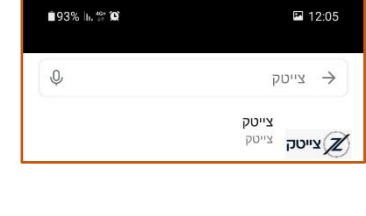

| : ٩ |                       |       | $\rightarrow$      |
|-----|-----------------------|-------|--------------------|
|     |                       |       | צייטק<br>צייטק 🗷   |
|     |                       | התקנה |                    |
|     | <b>+100</b><br>הורדות |       | <b>€</b><br>3.1 MB |

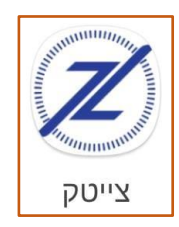

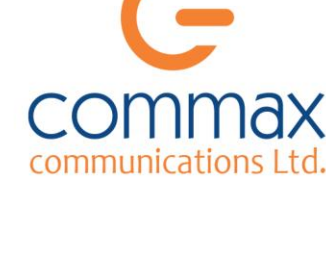

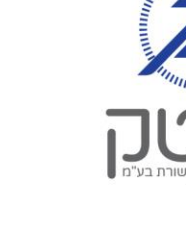

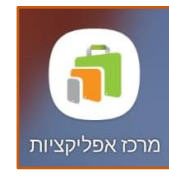

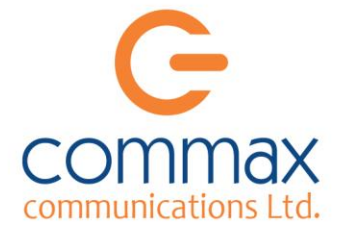

**דלתא**מובייל 🐨

## <u>התקנת אפליקציית צייטק</u> במכשיר של חברת דלתא מובייל

SaferFoneStore נכנס לחנות האפליקציות 1

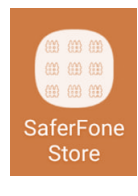

 בשורת החיפוש נרשום "צייטק" בתוצאות החיפוש נראה שאפליקציית "צייטק – ניהול חשמל חכם" קיימת בחנות האפליקציות. נלחץ עליה.

| אפליקציות 🗮     |                |
|-----------------|----------------|
| צייטק           | Q,             |
| תוצאות חיפוש עב | ' <b>צייטק</b> |
| צייטק 🗷         |                |
| עוואס - נוסול   |                |
| שמל חכם         |                |

. נלחץ על כפתור "התקן".
המכשיר יוריד את האפליקציה מהחנות ויתקין אותה.

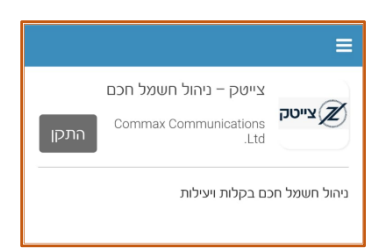

. כעת האפליקציה מותקנת במכשיר.

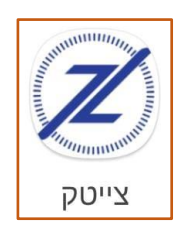

- . לצורך התחברות לאפליקציה, נעבור לעמוד 7 במדריך זה.
- . לצורך התחברות לאפליקציה, נעבור לעמוד 7 במדריך זה.

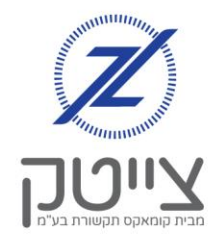

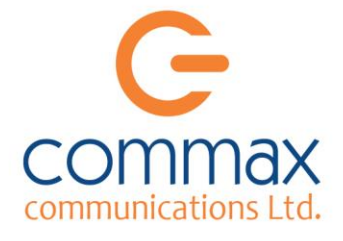

אינטרנט רימוו

NETSPARK

# התקנת אפליקציית צייטק <u>במכשיר עם סינון של רימון או נטספארק</u> ובמכשיר שקיימת בו חנות גוגל פליי

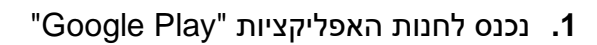

- 2. בשורת החיפוש נרשום "צייטק" יופיעו לנו 2 אפליקציות נלחץ על אפליקציית "צייטק -ניהול חשמל חכם" (אפליקציית "צייטק מנהלי מערכות" אינה מיועדת ללקוחות)
  - . נלחץ על כפתור "התקנה". המכשיר יוריד את האפליקציה מהחנות ויתקין אותה.
- צייטק ניהול חשמל צייטק 📈 חכם Commax Communications Ltd. ₹ 2.4 MB +100 © PEGI 3 ★ 5.0

.4 כעת האפליקציה מותקנת במכשיר.

צייטק

**5.** לצורך התחברות לאפליקציה, נעבור לעמוד 7 במדריך זה.

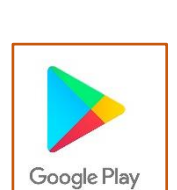

| 8.1  | NI 101                                                                    |     | 12:14         |
|------|---------------------------------------------------------------------------|-----|---------------|
| Q    | טק                                                                        | ציי | $\rightarrow$ |
| C    | צייטק - ניהול חשמל חכם<br>.ommax Communications Ltd.<br>+100 ව .4 MB ★5.0 | יטק | ציע           |
| • Ci | צייטק מנהלי מערכות<br>.ommax Communications Ltd<br>⊯ מותקנת               | C   | Z             |

| יטק Q יטק                                                                   |
|-----------------------------------------------------------------------------|
| צייטק - ניהול חשמל חכם<br>.Commax Communications Ltd.<br>+100 🖸 2.4 MB ★5.0 |
| צייטק מנהלי מערכות<br>.Commax Communications Ltd • תקשורת<br>⊮ מותקנת       |
| יכ                                                                          |

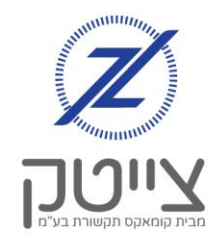

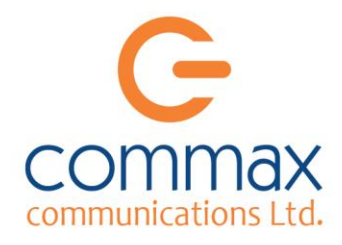

## <u>חלק 2 - התחברות לאפליקציה</u>

- 1. אחרי שהסתיימה ההתקנה, נפתח את האפליקציה. יופיע בפנינו מסך הפתיחה הראשוני, הדורש מאיתנו להכניס שם משתמש וסיסמה בתפריט הגדרות. (במידה ונפתח מסך שדורש מאיתנו להכניס פרטים, נדלג לסעיף 4 בעמוד זה).
- **2**. בכדי שנוכל להתחבר למערכת שלנו, נכניס את פרטי ההתחברות של הצייטק שלנו שקיבלנו בהתקנת המערכת.

לצורך כך, נלחץ על 3 הנקודות בצד שמאל למעלה, ואז על "הגדרות".

ייפתח בפנינו מסך פרטי ההתחברות. נלחץ על "הוספה" בצד ימין בשורה העליונה

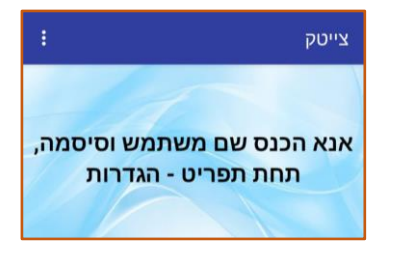

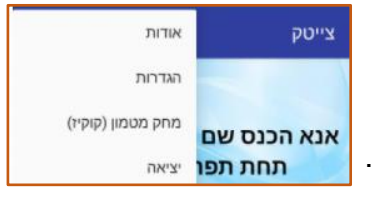

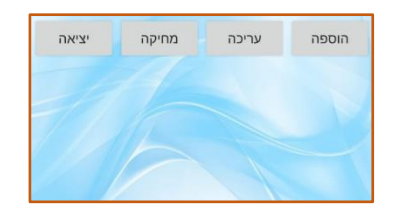

יציאה

- 4. נכניס את פרטי ההתחברות שלנו:
- א. <u>שם</u> פה נרשום את שמו של המשתמש. לדוגמה: יוסף כהן
  - ב. שם משתמש –

שם המשתמש הוא בעל 11 תווים, ומורכב 3 חלקים ללא רווחים

- IL אותיות גדולות באנגלית: IL
- <u>ב.</u> 5 אפסים 00000

<u>ג.</u> מספר מערכת בחברת צייטק לדוגמה: 3124 לכן במקרה זה, שם המשתמש שלנו הוא: IL000003124 חשוב להקפיד לרשום את שם המשתמש בצורה מדויקת כפי שקיבלנו (אותיות גדולות, קטנות, מספרים וללא רווחים), אחרת נקבל הודעה שהפרטים שהקלדנו שגויים.

| וגססססטזבא<br>סיסמה:<br>מספר טלפון<br>קוד משתמש | -/          | 101- 611   |
|-------------------------------------------------|-------------|------------|
| סיסמה:<br>מספר טלפון<br>קוד משתמש               | IL000003124 |            |
| סיסמה:<br>מספר טלפון<br>קוד משתמש               |             |            |
| מספר טלפון<br>קוד משתמש                         |             | סיסמה:     |
| קוד משתמש                                       |             | מספר טלפון |
|                                                 |             | קוד משתמש  |

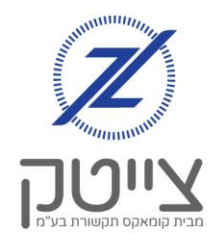

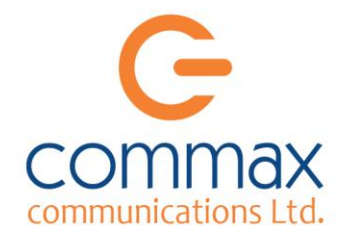

**ג. <u>סיסמה</u> בתיבה זו נקליד את הסיסמה שקיבלנו בעת שהתחברנו לצייטק** הסיסמה מורכבת ממספרים ואותיות באנגלית

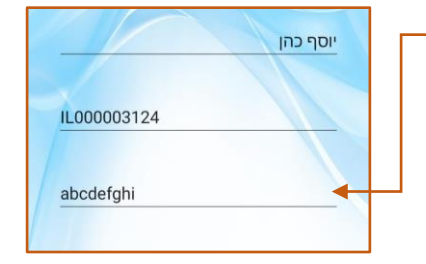

במידה ומותקנת אצלנו "מערכת ניהול משתמשים", נצטרך למלא גם את תיבות:

- א. מספר טלפון
- ב. קוד משתמש

במידה והמערכת לא מותקנת אצלנו, נשאיר שדות אלו ריקות.

אם נרצה להגדיר את המערכת, נוכל לעיין במדריך "ניהול משתמשים" המפרט בהרחבה את אופן השימוש במערכת.

אצלנו מותקנת המערכת ולכן נמלא פרטים אלו.

# ד. <u>מספר טלפון</u> נקליד את מספר הטלפון שהגדרנו למשתמש. בתיבה "טלפון" נקליד את מספר הטלפון שהגדרנו למשתמש. מקרה שלנו מספר הטלפון של יוסף כהן הוא : 052-1234567 ה. <u>קוד משתמש</u> בתיבת "קוד משתמש" נקליד את הקוד שהגדרנו למשתמש.

- **ו.** נלחץ על "אישור", ונחזור למסך פרטי ההתחברות.-
- נוכל לראות כי המשתמש "יוסף כהן" שהוספנו, מופיע ברשימה **5**. בצבע ורוד.

בכדי לצאת מתפריט ההגדרות נלחץ על כפתור "יציאה" בראש העמוד בצד שמאל.

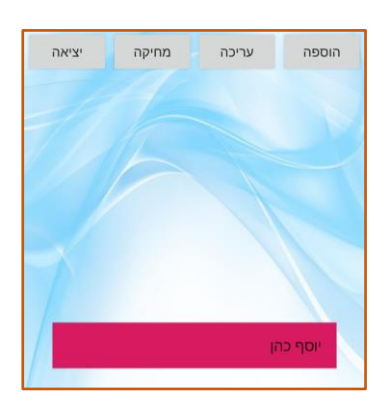

0000

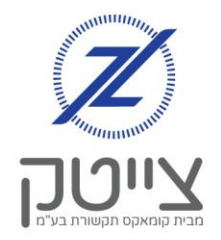

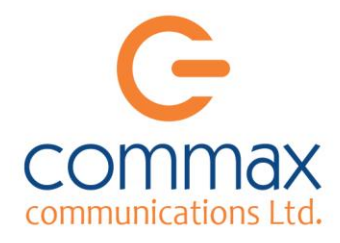

. נוכל לראות שכעת אנחנו מחוברים למערכת הצייטק שלנו, מוצג בפנינו מסך "ערוצים וקבוצות".

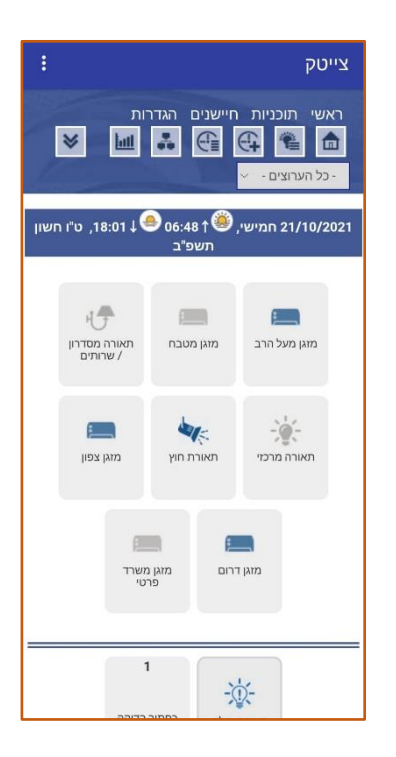

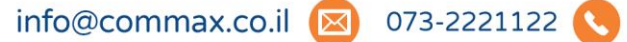

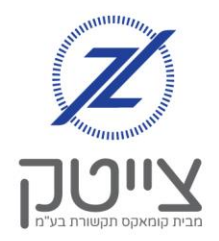

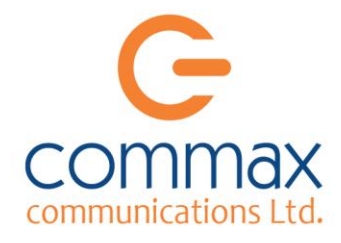

## <u>שינוי הגדרות באפליקציה</u>

### 1. ניהול מערכת צייטק נוספת

באפליקציית צייטק אפשר לשלוט במקביל על מספר מכשירי צייטק, בעלי קוד משתמש שונה. לצורך כך יש להוסיף משתמש נוסף בהגדרות המערכת, כפי שלמדנו במדריך זה.

## 2. <u>עריכת פרטי משתמש</u>

במידה ונרצה לשנות את פרטי המשתמש שהגדרנו באפליקציה (שם, שם משתמש, סיסמה וכו'), נבצע את השלבים הבאים:

- . נלחץ על 3 הנקודות בצד שמאל למעלה, ואז על "הגדרות". יופיעו רשימת שמות המשתמשים שהגדרנו.
- .2 נבחר בלחיצה את שם המשתמש שאותו אנחנו רוצים לשנות, ואז נלחץ על "עריכה" בתפריט העליון.
  - יפתח בפנינו מסך עם הפרטים שהגדרנו. נוכל לשנות בו את הפרטים הרצויים. במקרה שלנו בחרנו לשנות את הסיסמה של יוסף כהן, ולרשום את הסיסמה החדשה: 111111
    - 4. נלחץ על "אישור"
  - 5. נלחץ על "יציאה" בכדי לחזור שנית למסך "קבוצות וערוצים"

#### 3. <u>מחיקת משתמש</u>

במידה ונרצה למחוק את פרטי המשתמש שהגדרנו באפליקציה, נבצע את השלבים הבאים:

- . נלחץ על 3 הנקודות בצד שמאל למעלה, ואז על "הגדרות". יופיעו רשימת שמות המשתמשים שהגדרנו.
- 2. נבחר בלחיצה את שם המשתמש שאותו אנחנו רוצים למחוק, ואז על "מחיקה" בתפריט העליון. נוכל לראות כי המשתמש נמחק מהמערכת.

| 0521234567 |
|------------|
|            |
| 111111     |
|            |
|            |